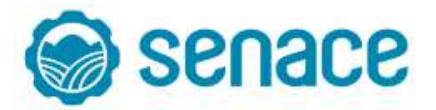

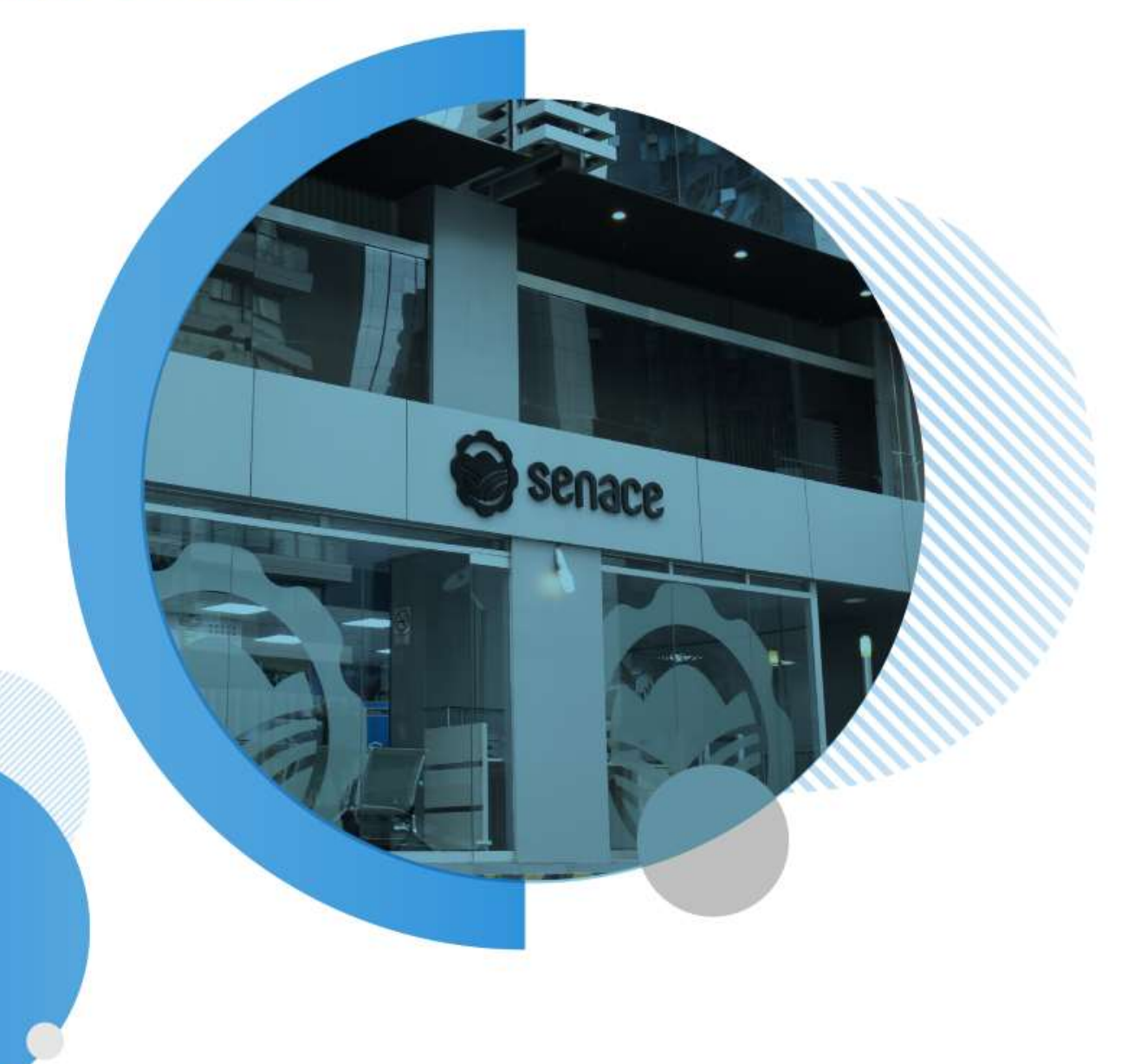

Manual Instructivo de Registro y Postulación

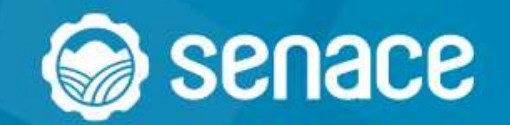

## ¿Cómo postular?

Ingresa al link de la convocatoria (<u>https://bit.ly/proceso2023</u>) y posteriormente hacer click en "Postule aquí".

# CLICK

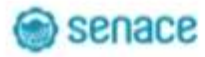

#### Proceso de selección meritocrático para la designación del/la presidente/a ejecutivo/a del Senace 2023

En esta sección encuntrará toda la información del proceso de selección mentocrático para la designación del/la presidente/a ejecutivo/a del Senace.

Este proceso se llevará a cabo a través del comité especial bajo la supervisión del Camejo Directivo del Senace, y contará con el acompañamiento de la Autoridad Nacional del Servicio. Civil - SERVIR.

#### Comité especial

#### El comité se encuentra conformado por:

- D La directora de la Oficina General de Recursos Humanos del Ministerio del Ambiente en representación del Minam, quien lo presidirá.
- La socretaria general del Ministerio de Energía y Minas en representación del Minem.
- El director general de Asuntos de Economia Internacional, Competencia y Productividad del Ministerio de Economia y Finanzas en representación del MEF.
- Il jefe de la Oficina de Asesoria jurídica del Servicio Nacional de Certificación Ambiental para las Inversiones Sostenibles en representación del Senace, quien desarrollará la labor de secretario técnico.

#### Documentos

| Resolución que aprueba la conformación del consté especial | BiDestargar aqui |
|------------------------------------------------------------|------------------|
| Resolución que aprueba las bases del proceso de selección  | B Descargar aqui |
| Bases del proceso de selección                             | B Destarger equi |
| Cronograma del proceso de selección                        | B Descepte and   |

#### Registro de postulantes

🖌 Postulo agui 🛛 🙆 Manual del postularito

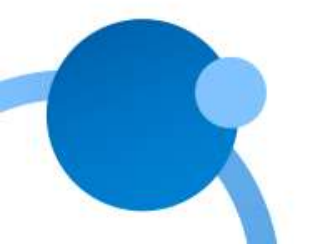

# MINAM Verner PRESIDENTE/A EJECUTIVO/A DEL SERVICIO NACIONAL DE CERTIFICACIÓN AMBIENTAL PARA LAS INVERSIONES SOSTENIBLES - SENACE

#### Lima

💲 S/. 25000 - S/. 25000 🕓 Full-time 📫 Senior 🚦 Planilla 🍰 Gobierno y administración pública

#### I. Funciones

a) Proponer al Ministerio del Ambiente el proyecto del Presupuesto Institucional

b) Aprobar la Memoria inititucional Anual, el Balance y los Estados Financieros como titular del pliego presupuestal, dando cuenta al Consejo Directivo.

 c) Aprobar las disposiciones necesarias para la implementación, operación y mejora continua de la Ventanilla Unica de Certificación Ambiental.

d) Aprobar guías, manualas y directivas referidas a asuntos de competencia del SENACE, así como emitir resoluciones en los asuntos concernientes a las actividades de la entidad.

e) Definir la agenda, convocar y presidir las sesiones del Consejo Directivo.

De esta forma habrás accedido a la bolsa de trabajo online.

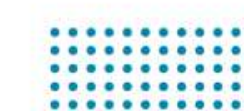

#### **Usuarios Nuevos:**

Llena los campos correspondientes para registrarte

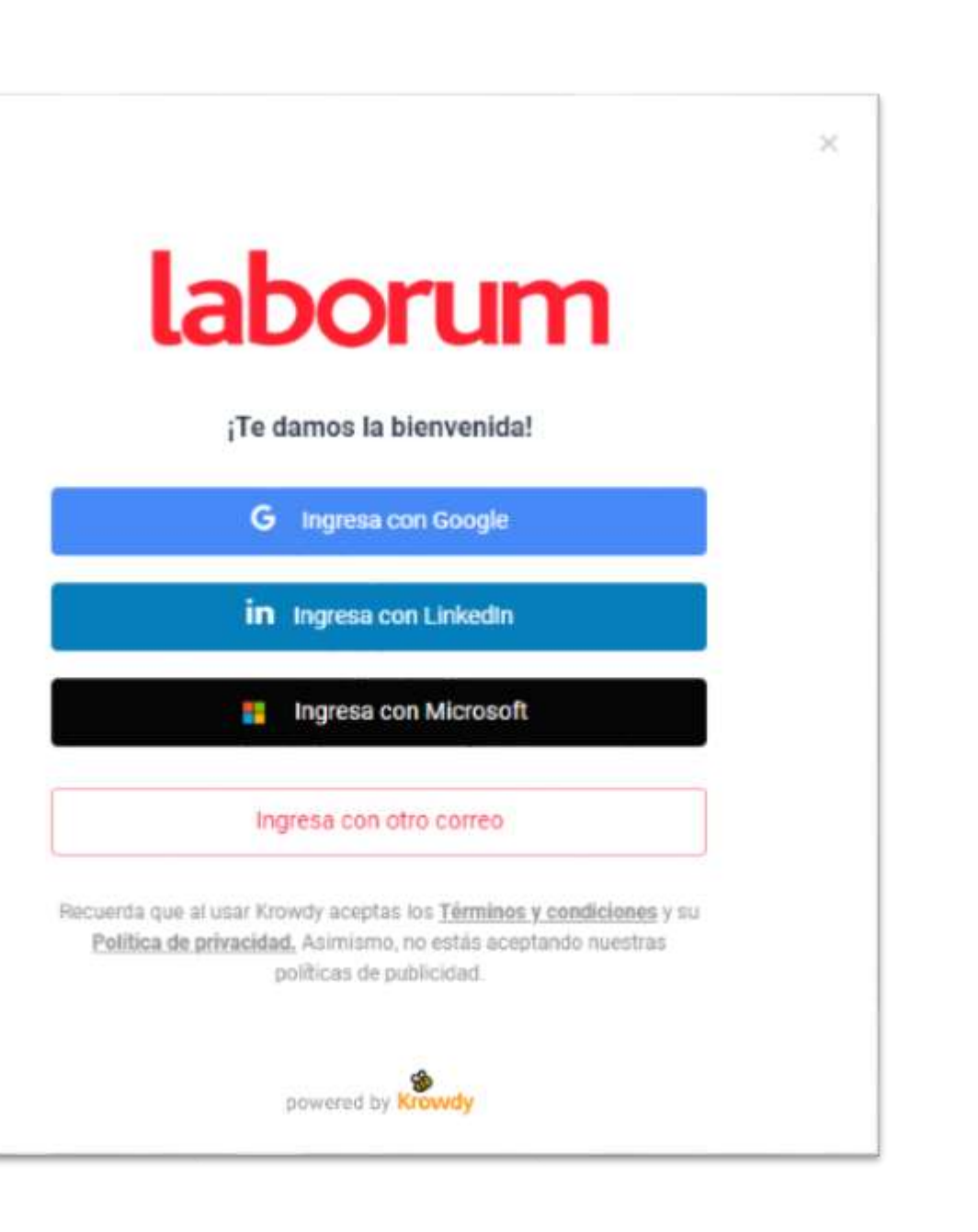

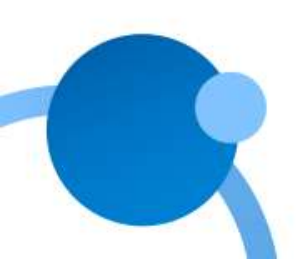

#### ¿Cómo coloco mi información personal y profesional?

Le das clic a tus iniciales
 Dar clic en "Mi CV"

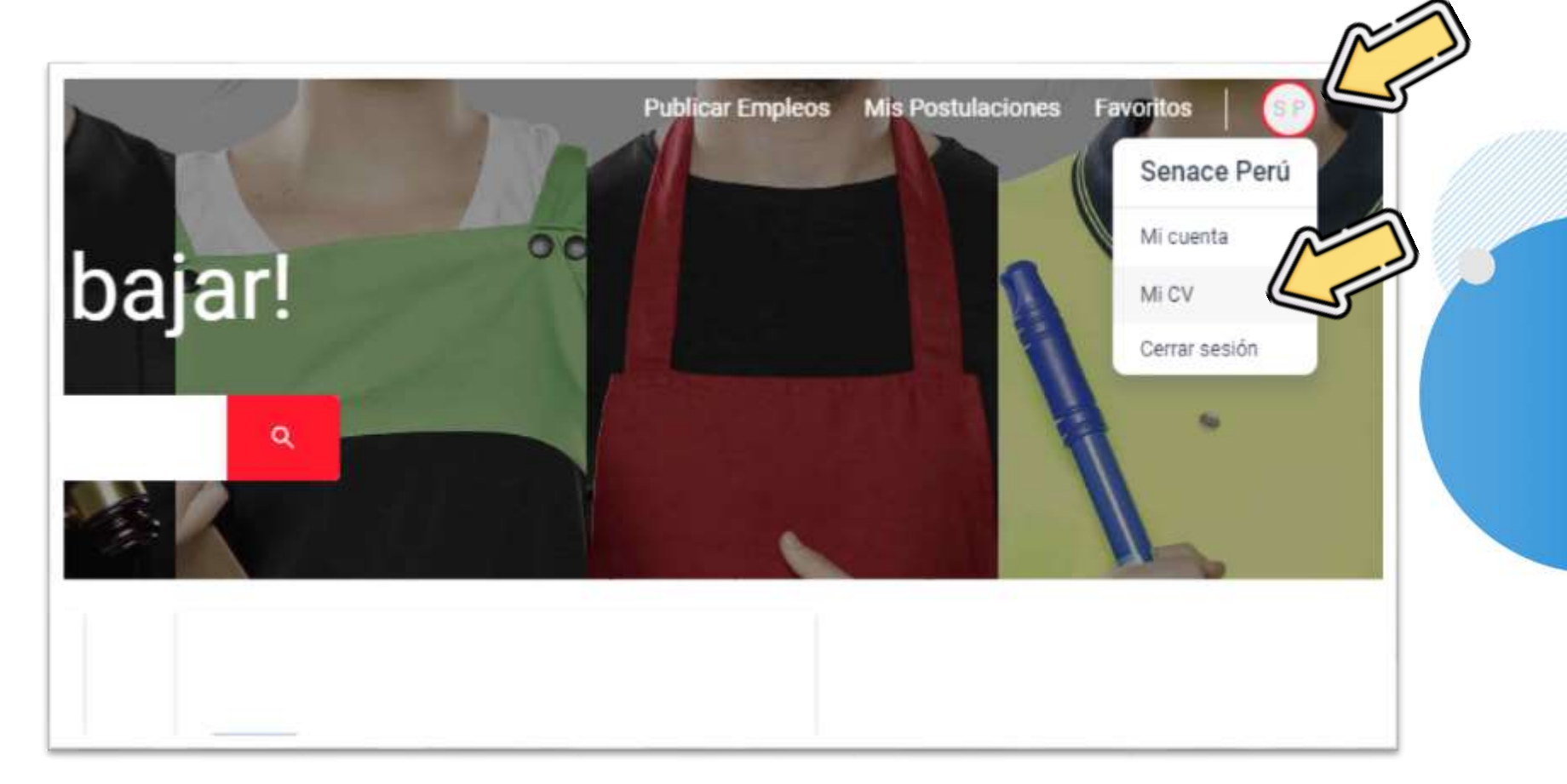

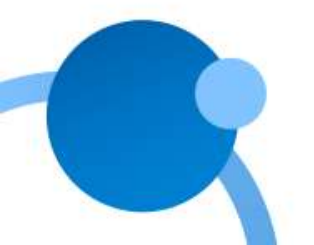

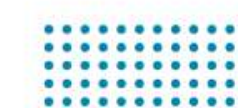

- Aquí puedes colocar tu experiencia laboral, educación, especializaciones, conocimientos adquiridos y CV.
- También colocar tus datos personales.

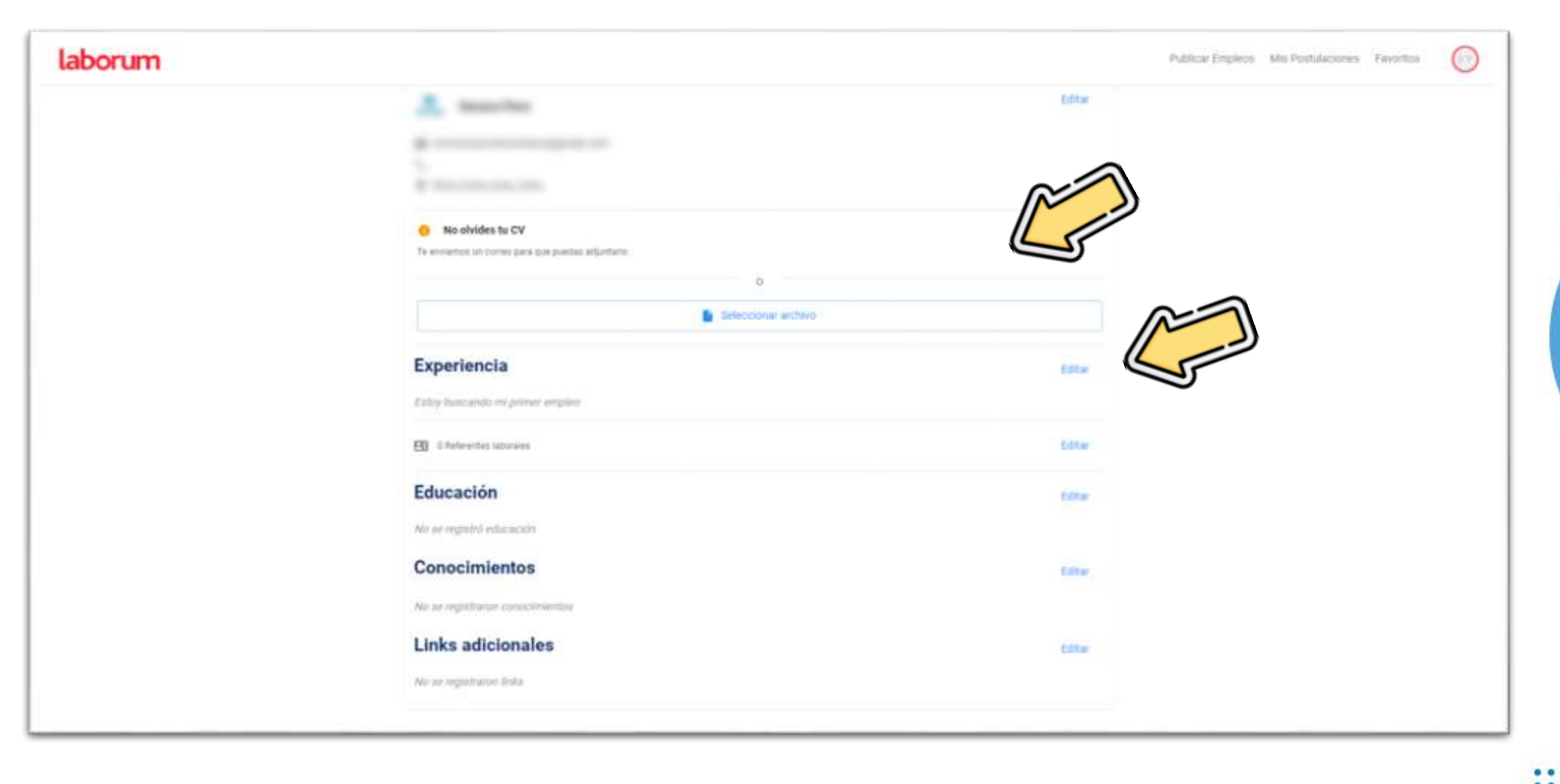

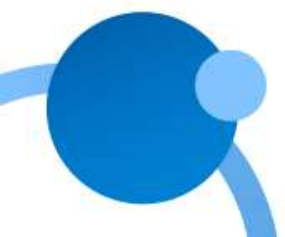

#### **Experiencia**:

Coloca tus años de experiencia y la información solicitada, para añadir otra experiencia da clic en "Añadir experiencia"

| Úttimas experiencias<br>Recuenta que el reclutador veni esta información para evaluar ha perfil profesional. |   |
|----------------------------------------------------------------------------------------------------|---|
| <ul> <li>Nombre del puesto</li> </ul>                                                                        |   |
| Empresa *<br>Jenargaia *                                                                                     |   |
| Across shot passentes                                                                                        | 2 |
| Descripcin<br>Tacha da bicisi *                                                                              |   |
| Trabejo ecol actualmente                                                                                     |   |
| + Añadir experiencia                                                                                         |   |

#### Educación:

Coloca tu formación académica con la información solicitada, para añadir otra experiencia da clic en "Añadir educación"

| Centro de estudios * |  |
|----------------------|--|
| Centro de estudios * |  |
|                      |  |
|                      |  |

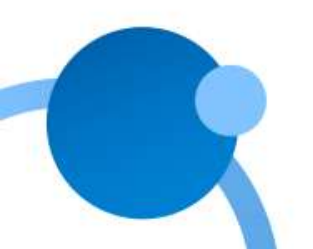

#### Conocimientos: Puedes ampliar tu perfil colocando datos complementarios

### Secciones adicionales Opcional Si deseas ampliar tu perfil puedes completar estos datos. O Conocimientos + Agregar Links adicionales + Agreg

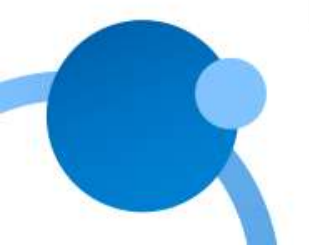

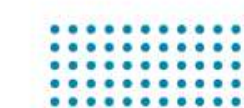

#### ¿Cómo postular?

Luego de completar tu CV, en la oferta da clic a **"Postular"** 

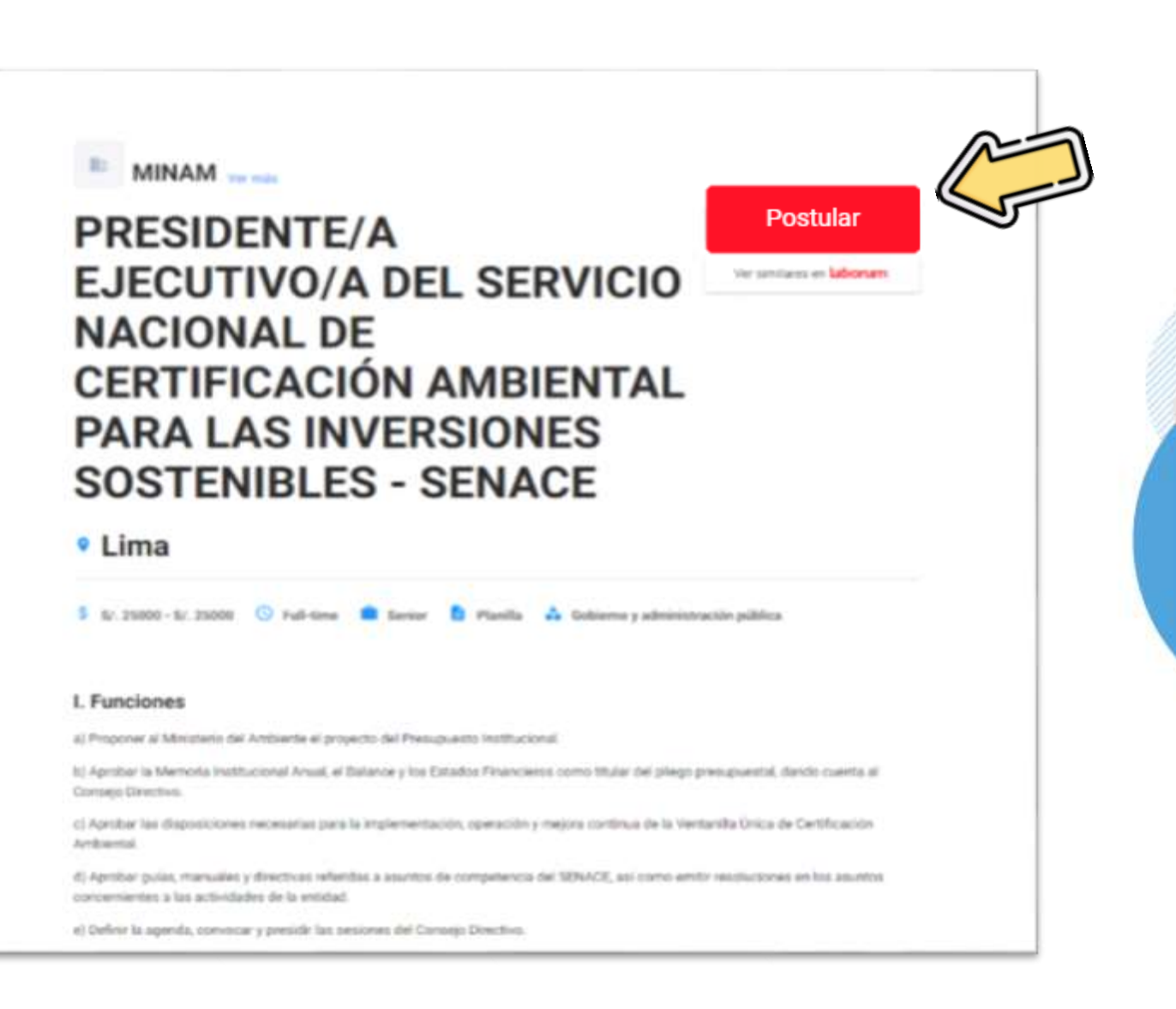

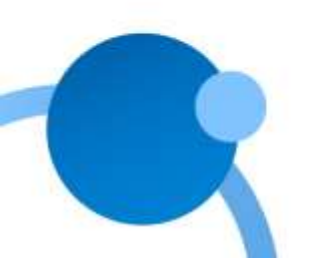

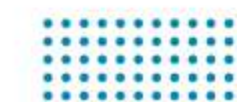

Saldrá toda tu información personal y profesional para que puedas estar seguro que esa es la información que quieres enviar. Si estas seguro, debes darle clic a

"Enviar Perfil"

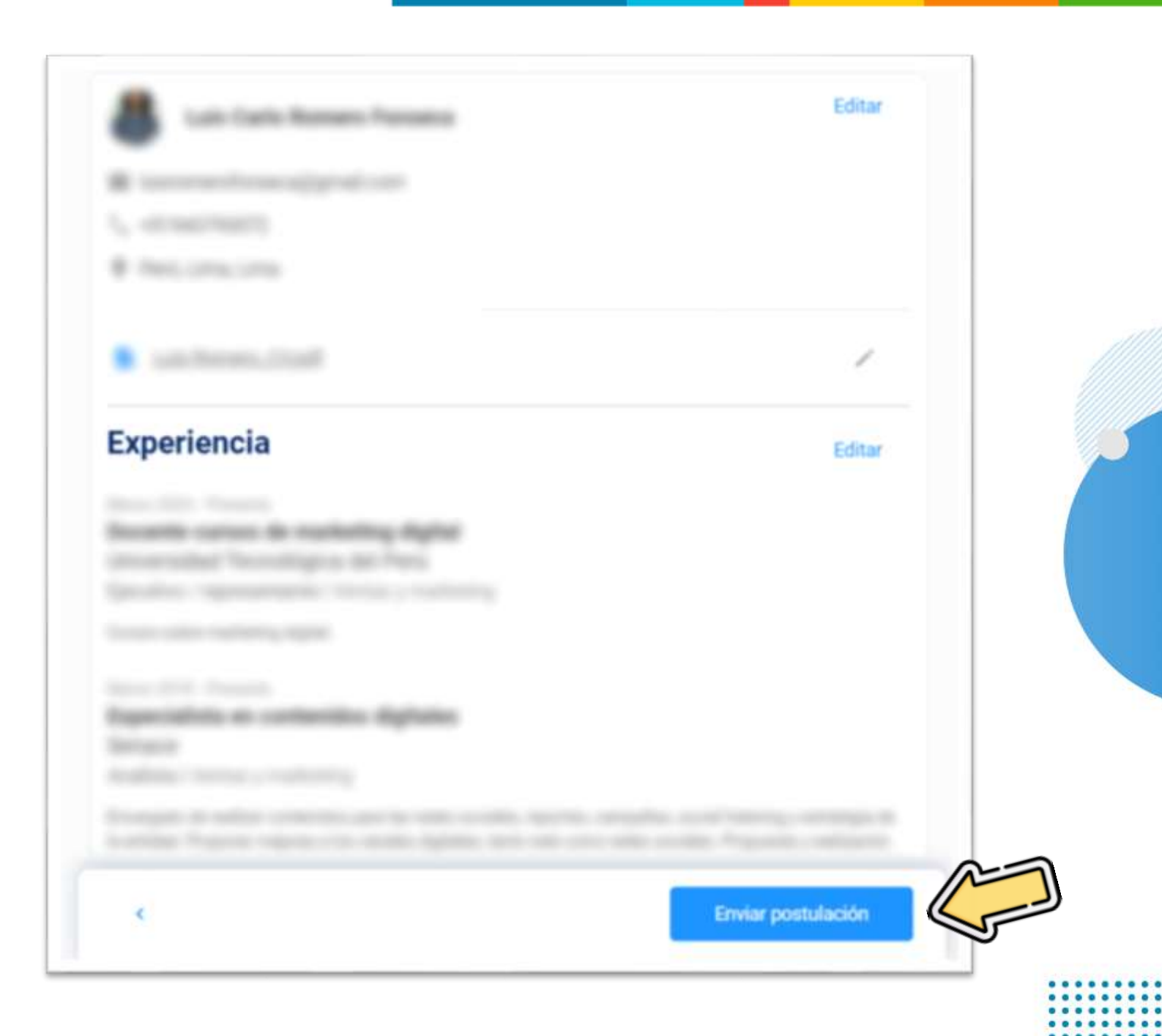

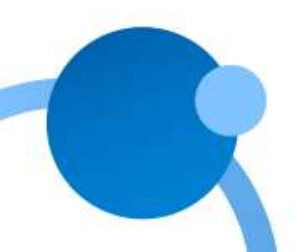

## iListo! Ya estarás participando en la oferta laboral.

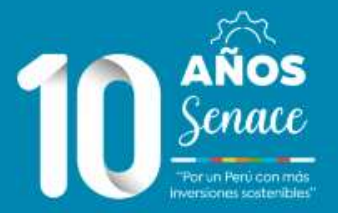

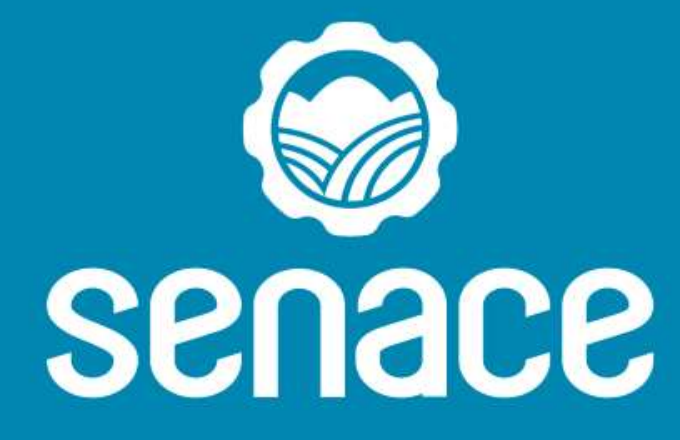

. . . . .

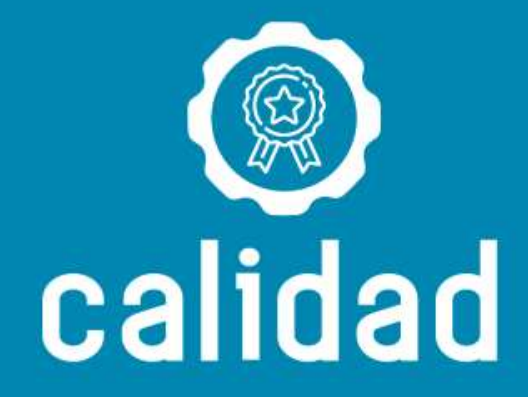

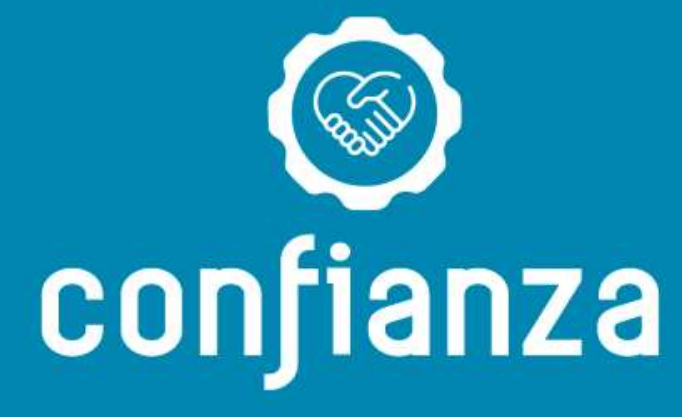